# Club Member Management

User Guide for JustGo

# What's inside?

- What is Club Members Management?
- o How do I access and view my Club Members?
- o How do I view club members?
- How do I update my club members' details?
- How do I buy a club membership for a member?
- How do I add a new member?
- How to create Families?
- Please check you membership database

### What is Club Member Management?

Club Member management allows clubs to view and manage their members within their club. You can view and update their details, as well as purchase

memberships for them on their behalf.

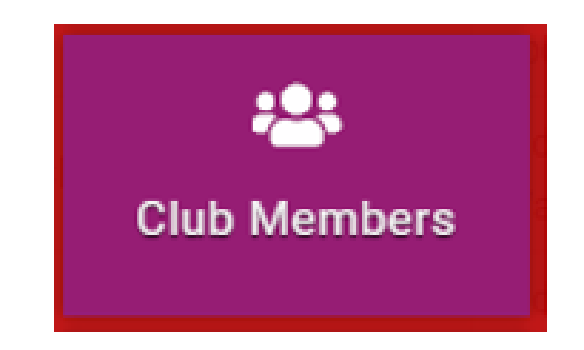

### How do I access and view my Club Members?

Once you are logged in as a Club admin, the **Club Members** tile will be found in your Menu.

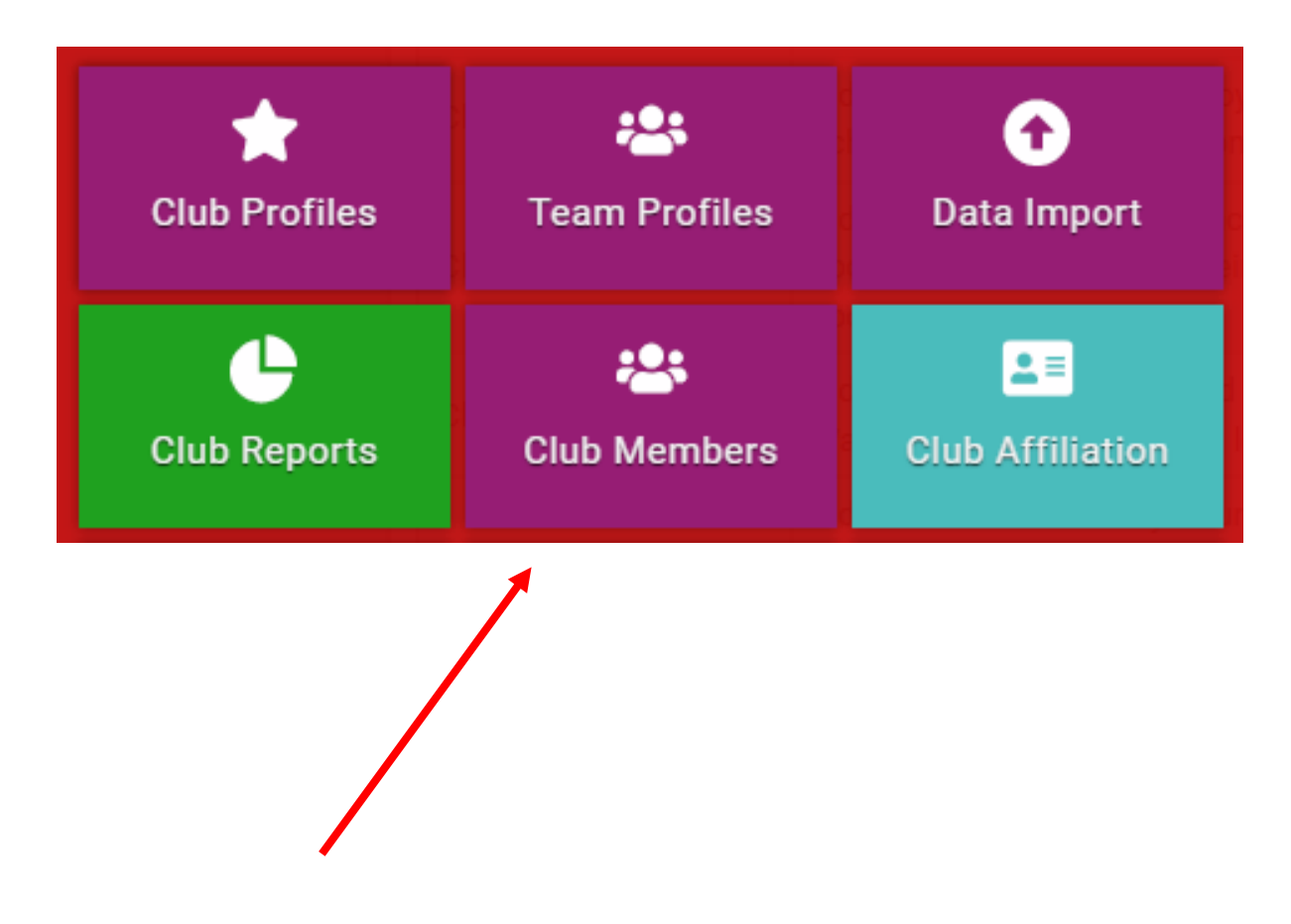

### How do I view Club Members?

In **Club Members**, you can view all of your club members. You can search for members, sort accordingly and change the view of your members (from tiles to list).

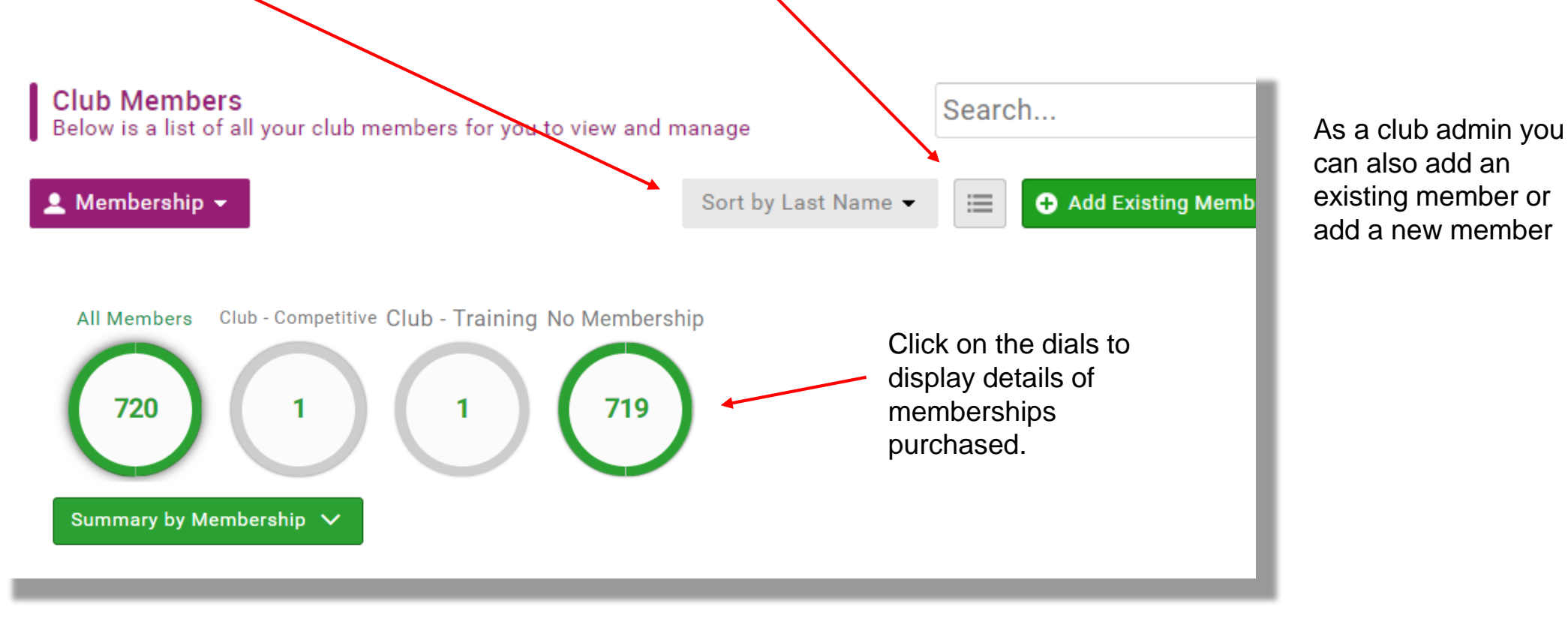

# How do I update my club members' details?

Member's tile shows an overview of the member.

Click on the **3 dots** in the top right-hand corner of the tile to change the membership status of the member. Select *Remove from Club* if they have left your club, for accurate reporting purposes.

To purchase a membership on the member's behalf click on the *purchase icon* and follow the steps through to completion.

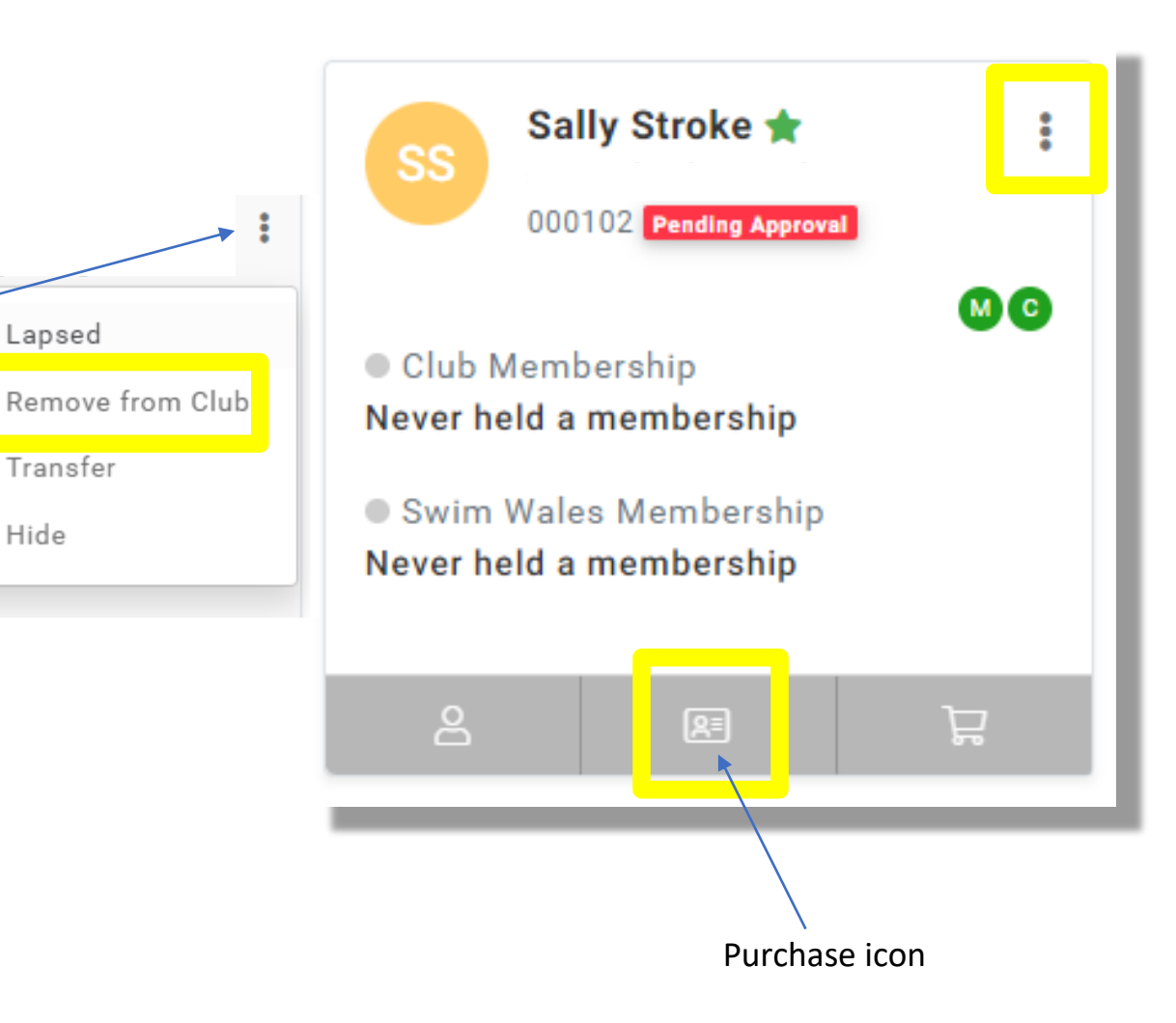

Continued on the next page...

Hide

# How do I buy a club membership for a member?

#### Purchasing Memberships for members – Pay Via Bank

Please go to the member's tile in *Club Members* and click *View Membership* icon. Then select the membership your volunteer requires from the *Member Clubs* tile (<u>NOT</u> the Club Membership tile)

To enable the option **Pay Via Bank**, if purchasing a membership on behalf of a member, you must select from the **Member Clubs** tile.

If there is a club product in the cart, even if it is zero value, *Pay Via Bank* will not work.

Only the Club Administrator will be able to complete this process i.e. organising the payment for the Swim Wales membership fee only. View membership

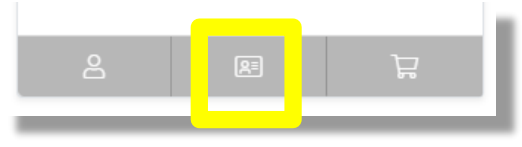

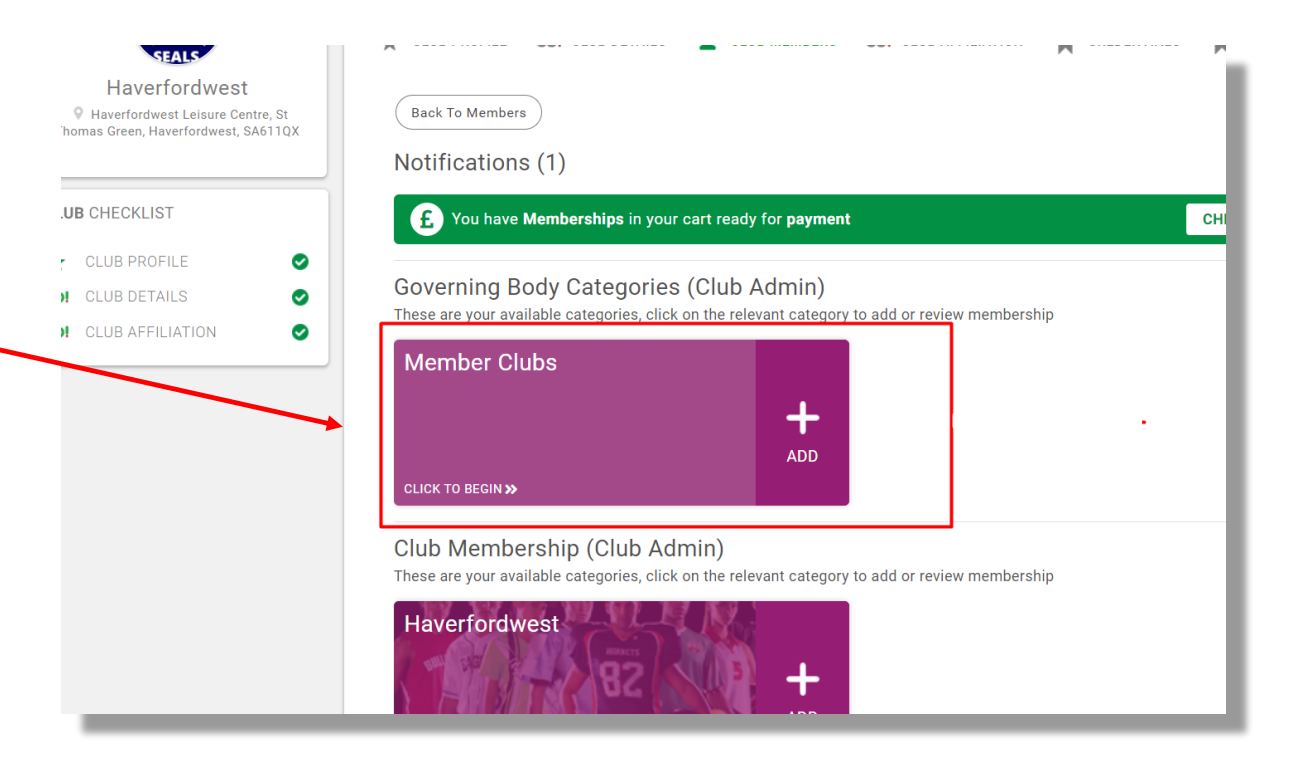

#### Continued on the next page...

# How do I buy a club membership for a member?

#### **Purchasing Memberships for members**

#### **Bulk Renewal**

The bulk renewal option is not available this year. All membership records have been imported into JustGo from Integra/OMS as 'historic,' as Swim Wales has updated its membership offering.

If purchasing a membership on behalf of the member, the club administrator will need to choose the appropriate membership and purchase one at a time for each member. Bulk renewal will be available next year, but please note it is a bulk renewal tool and not a bulk purchase function.

Continued on the next page...

### How do I update my club members' details?

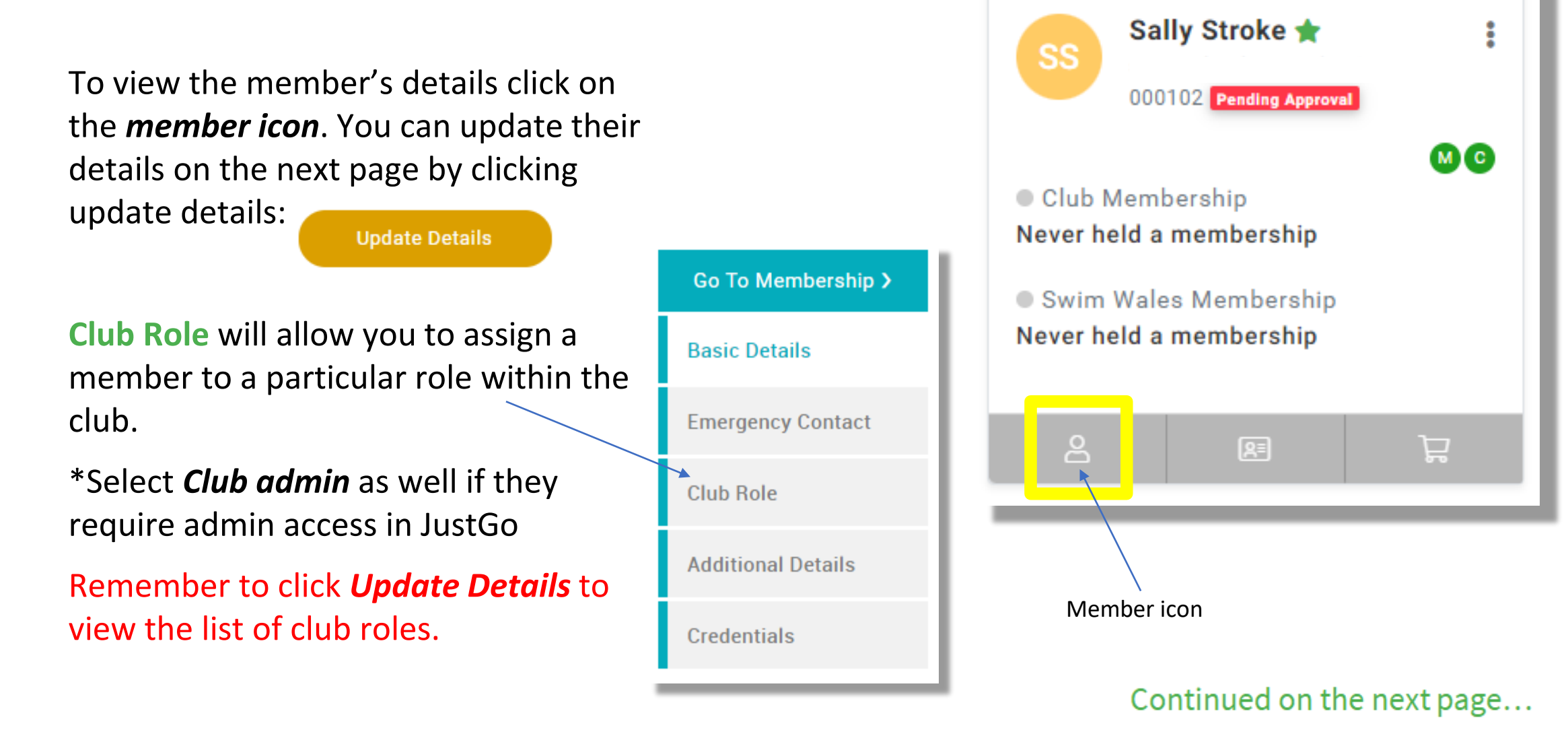

### How do I update my club members' details?

# Assigning *Club Admin status* to your Swim Wales membership record (2<sup>nd</sup> account)

As Club Admin, you can assign <u>club admin</u> status in *Club Roles* to your actual membership record allowing you to now use this one instead.

The initial club admin account you have been using will be removed in due course, as this was created to allow clubs to complete their setup prior to the data transfer.

You will be able to log in to your 'real' account using your Swim Wales <u>membership number as</u> <u>the username</u> and a new password that you can create by clicking **Forgot password when** you log in again.

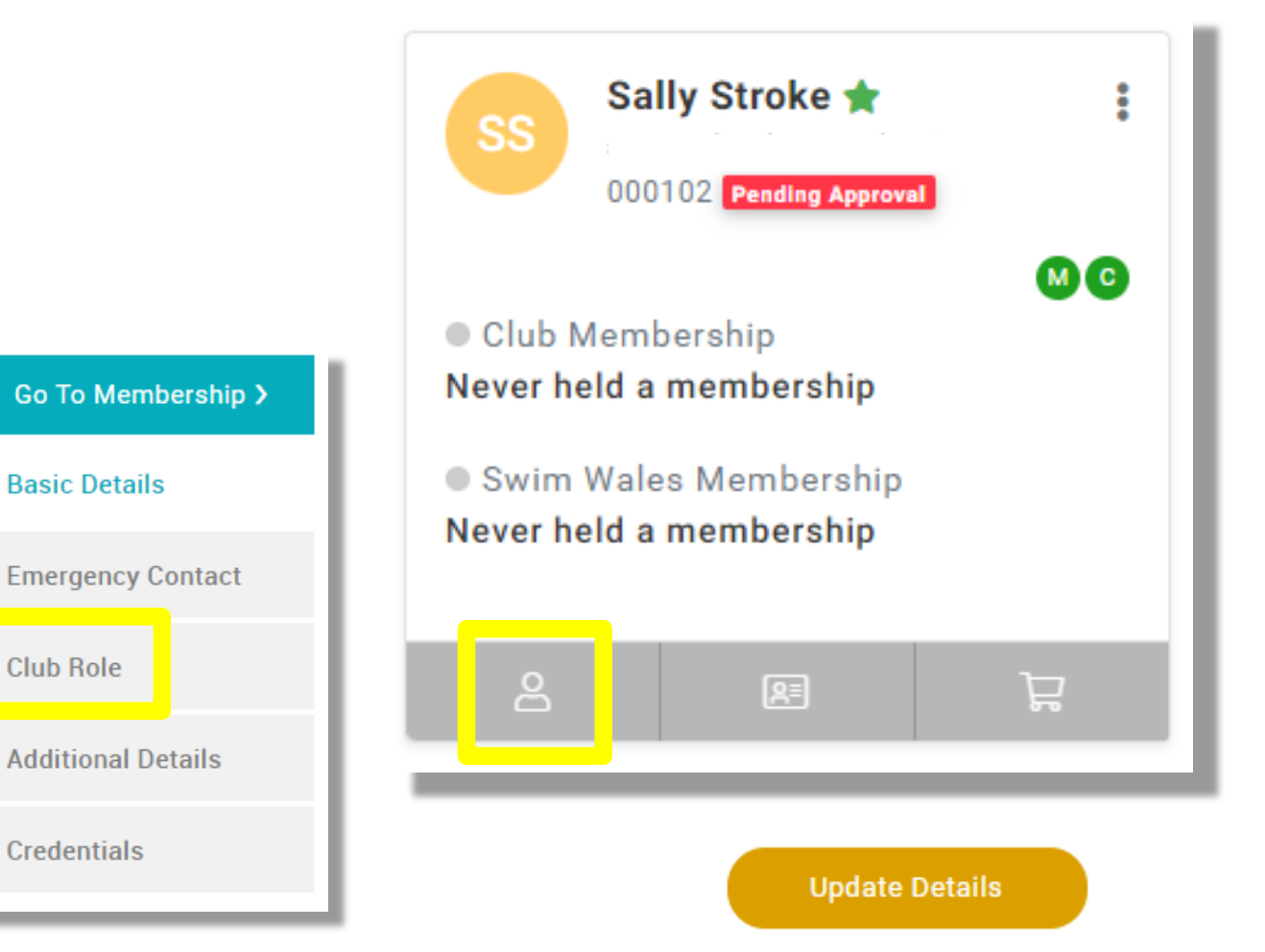

#### Continued on the next page...

### How do I add a new member?

To add a new member to your club, please ask the individual to navigate to <u>https://swimwales.justgo.com/</u> and complete all their necessary details before buying their membership.

Please see Member user guide *Buying a Membership\_For Club Members* 

OR

As the Club Admin can add them via the green tabs below in *Club Profile>Club Members*:

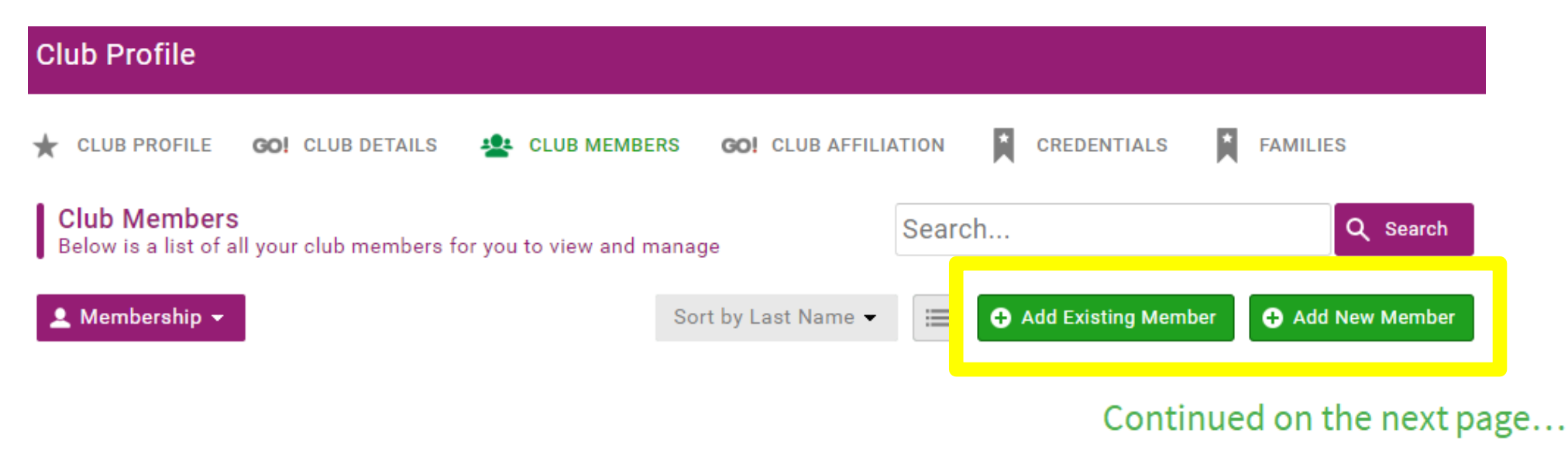

### How do I create families?

Nar

Family groups can be created for members who have more than one family member in your club.

This can be completed by the member themselves, or by the club admin.

Once you are logged in as a Club admin, Click on FAMILIES and then ADD FAMILY

|    | 🛨 CLUB PI             | ROFILE                     | GO! CLUB DETAILS                                 | LUB MEMBERS | GO! CLUB AFFILIATIO | N                                                             | CREDENTIALS                | FAMILIE:      | s        |  |
|----|-----------------------|----------------------------|--------------------------------------------------|-------------|---------------------|---------------------------------------------------------------|----------------------------|---------------|----------|--|
|    | Club Fa<br>Below is y | <b>mily</b><br>your family | information                                      |             |                     |                                                               |                            |               |          |  |
|    | 🗘 Add Fa              | amily                      |                                                  |             |                     |                                                               | Search fam                 | ily           | Q Search |  |
|    | Family                |                            | Members                                          |             |                     |                                                               |                            |               |          |  |
|    | 👬 My Family 🤣         |                            |                                                  |             |                     | Search for all members of the same family and add one at time |                            |               |          |  |
|    |                       | Search                     | Search by name, email address or member ID 🕒 Add |             |                     | Click SAVE when finished.                                     |                            |               |          |  |
| ne | EmailAddress          |                            |                                                  |             |                     |                                                               | Continued on the next page |               |          |  |
|    |                       |                            |                                                  |             |                     |                                                               | continuet                  | a off the fit | repuge   |  |

### Please update your Membership database?

#### Next Steps

1. Ensure all members you expect to see are present in JustGo.

- 2. Remove any members who have left your club from the system *Remove from Club* via the 3 dots option on the member tile.
- 3. Assign volunteer members to their club roles, if appropriate
- 4. Ensure all members have an up-to-date contact email address. *Members will not be able to log in on their own without this as the system will not be able to send them a password reset link.*